ELAC サブウーハー 複数台同時使用

1.少なくとも2分間、両方のサブウーハーのスイッチをオフにしておいて下さい。

2.その後、片方のサブウーハーのスイッチを ON にして下さい。

3."SUB CONTROL"のアプリを起動します。

4.最初の画面で、"available"の下に1台目のサブウーハーが表示されたら、iOS の場合は左にスワイプ、アンドロイドの場合はその表示されたサブウーハーを長押しして下さい。

5.サブ画面が表示され、ここでサブウーハーの名前を変更してください。(最大 7 文字で、アルファベット と数字だけです)

6.そして"新しい"Bluetooth のパスコードを入力してください。標準である"0000"の使用を推薦します。 7.セッティングをセーブして、最初の画面に戻って下さい。サブウーハーは新しい名前で表示されるはずで す。

8.2 台目のサブウーハーのスイッチを ON にしていただき1台目で行ったように名前の変更を行ってください。(1台目とは異なる名前にして下さい)

9.これでスタート画面に両方のサブウーハーが表示されると思います。それぞれに独立をして選択できます。 個々のユニットを1つずつ構成することができました。